## H21 Sprachenanteile als Kuchendiagramm darstellen mit Excel

Für 1970 die entsprechenden Zeilen markieren:

| А           | В                                                             | С                                                                                               | D                                                                                                    |                                                                                                    |  |
|-------------|---------------------------------------------------------------|-------------------------------------------------------------------------------------------------|----------------------------------------------------------------------------------------------------|----------------------------------------------------------------------------------------------------|--|
|             |                                                               |                                                                                                 |                                                                                                    |                                                                                                    |  |
|             |                                                               |                                                                                                 |                                                                                                    |                                                                                                    |  |
|             | Romanisch                                                     | Deutsch                                                                                         | Übrige                                                                                                    |                                                                                                    |  |
| Zernez 1970 | 610                                                           | 235                                                                                             | 61                                                                                                    | Į                                                                                                    |  |
| Zernez 1980 | 645                                                           | 207                                                                                             | 68                                                                                                    | ľ                                                                                                    |  |
| Zernez 1990 | 571                                                           | 243                                                                                             | 55                                                                                                    |                                                                                                    |  |
| Zernez 2000 | 586                                                           | 300                                                                                             | 73                                                                                                    |                                                                                                    |  |
|             |                                                               |                                                                                                 |                                                                                                    |                                                                                                    |  |
|             | A<br>Zernez 1970<br>Zernez 1980<br>Zernez 1990<br>Zernez 2000 | A B<br>Romanisch<br>Zernez 1970 6610<br>Zernez 1980 6645<br>Zernez 1990 5571<br>Zernez 2000 586 | A B C   Romanisch Deutsch   Zernez 1970 610 235   Zernez 1980 645 207   Zernez 1990 571 243   Zernez 2000 586 300 | A B C D   Romanisch Deutsch Übrige   Zernez 1970 610 235 611   Zernez 1980 645 207 68   Zernez 1990 571 243 55   Zernez 2000 586 300 73 |  |

Für 1980 und die folgenden Jahre ebenfalls die Zeilen markieren. Für die Zahlenreihe gleichzeitig die ctrl-Taste drücken:

|   | А           | В         | С       | D      |  |  |
|---|-------------|-----------|---------|--------|--|--|
| 1 |             |           |         |        |  |  |
| 2 |             |           |         |        |  |  |
| 3 |             | Romanisch | Deutsch | Übrige |  |  |
| 4 | Zernez 1970 | 610       | 235     | 61     |  |  |
| 5 | Zernez 1980 | 645       | 207     | 68     |  |  |
| 6 | Zernez 1990 | 571       | 243     | 55     |  |  |
| 7 | Zernez 2000 | 586       | 300     | 73     |  |  |
| 8 |             |           |         |        |  |  |

Dann auf "Einfügen/Kreis"...

| Da   | atei Start     | Einfügen     | Seitenlayout  | Formein              | Daten | Überprüfen                                                                       |                                                                                                    | Ansicht |          | Acrobat   |            |  |
|------|----------------|--------------|---------------|----------------------|-------|----------------------------------------------------------------------------------|----------------------------------------------------------------------------------------------------|---------|----------|-----------|------------|--|
|      | \$             |              | B 🗗 🛛         | - <b>I</b>           |       | $\wedge\!\!\!\!\!\!\!\!\!\!\!\!\!\!\!\!\!\!\!\!\!\!\!\!\!\!\!\!\!\!\!\!\!\!\!\!$ | ٢                                                                                                    | =       |          | :-:-      | $\bigcirc$ |  |
| Pivo | tTable Tabelle | Grafik ClipA | rt Formen Sma | rtArt Screenshot     | Säule | Linie                                                                            | Kreis                                                                                                    | Balken  | Fläche   | Punkt     | Weitere    |  |
|      | Tabellen       |              | Diagramme     |                      |       |                                                                                  |                                                                                                    |         |          |           |            |  |
|      | A5             | <b>-</b> (0  | <i>f</i> ∞ Z€ | ernez 1980           | Kreis |                                                                                  |                                                                                                    |         |          |           |            |  |
|      | А              | В            | С             | D E Ein Kreisdiagram |       |                                                                                  |                                                                                                    |         | ramm ein | einfügen. |            |  |
| 1    |                |              |               |                      |       |                                                                                  | Mit Kreisdiagrammen werden die                                                                                                    |         |          |           |            |  |
| 2    |                |              |               |                      |       |                                                                                  | anteiligen Werte an einem (                                                                                                    |         |          |           | anzen      |  |
| 3    |                | Romanisch    | Deutsch       | Übrige               |       |                                                                                  | angezeigt.                                                                                                    |         |          |           |            |  |
| 4    | Zernez 1970    | 610          | 235           | 61                   |       |                                                                                  | Verwenden Sie dieses Diagramm,<br>wenn Werte zusammengefügt<br>werden können oder wenn nur<br>eine Datenreihe vorhanden ist und<br>alle Werte positiv sind. |         |          |           |            |  |
| 5    | Zernez 1980    | 645          | 207           | 68                   |       |                                                                                  |                                                                                                    |         |          |           |            |  |
| 6    | Zernez 1990    | 571          | 243           | 55                   |       |                                                                                  |                                                                                                    |         |          |           |            |  |
| 7    | Zernez 2000    | 586          | 300           | 73                   |       |                                                                                  |                                                                                                    |         |          |           |            |  |
| 8    |                |              |               |                      |       |                                                                                  |                                                                                                    |         |          |           |            |  |

... und schon ist das Diagramm da!

| D   | atei Start                           | Einfügen             | Seitenlayout                          | Formeln | Daten (             | Überprüfen | Ansicht Acrol   | bat Entwu | f Layout | Format      |                      |    |
|-----|--------------------------------------|----------------------|---------------------------------------|---------|---------------------|------------|-----------------|-----------|----------|-------------|----------------------|----|
| Dia | grammtyp Als V<br>indern spei<br>Typ | orlage<br>chern wech | palte Daten<br>seln auswähle<br>Daten | n Di    | Diagrammlayouts Dia |            |                 |           |          |             | agrammformatvorlagen |    |
|     | Diagramm 4 🔹 🌔 🕺 🖈                   |                      |                                       |         |                     |            |                 |           |          |             |                      |    |
|     | А                                    | В                    | С                                     | D       | E                   | F          | G               | Н         | 1        | J           | K                    |    |
| 1   |                                      |                      |                                       |         |                     |            |                 |           |          |             |                      |    |
| 2   |                                      |                      |                                       |         |                     |            |                 |           |          |             |                      |    |
| 3   | -                                    | Romanisch            | Deutsch                               | Ubrige  |                     |            |                 | Ladinisch | Deutsch  | Italienisch |                      |    |
| 4   | Zernez 1970                          | 610                  | 235                                   | 61      |                     |            | St. Ulrich 1971 | 58        | 56       | 3848        |                      |    |
| 5   | Zernez 1980                          | 645                  | 207                                   | 68      |                     |            | St. Ulrich 1981 | 60        | 58       | 3988        |                      |    |
| 6   | Zernez 1990                          | 5/1                  | 243                                   | 55      |                     | 1          | St. Ulrich 1991 | 61        | 60       | 4101        |                      | 71 |
| 2   | Zernez 2000                          | 580                  | 500                                   | /3      |                     |            |                 | Zern      | ez 1980  |             |                      |    |
| 9   |                                      |                      |                                       |         |                     |            |                 |           | Diagramm | ntitel      |                      |    |
| 10  |                                      | Romanisch            | Deutsch                               | Übrige  |                     |            |                 |           |          |             |                      |    |
| 11  | Scuol 1970                           | 1042                 | 442                                   | 202     |                     |            |                 |           |          |             |                      |    |
| 12  | Scuol 1980                           | 1130                 | 484                                   | 130     |                     |            |                 |           |          |             |                      |    |
| 13  | Scuol 1990                           | 1087                 | 651                                   | 151     |                     |            |                 |           |          |             | Den seinek           |    |
| 14  | Scuol 2000                           | 1049                 | 831                                   | 242     |                     |            |                 |           |          |             | Romanisch            |    |
| 15  |                                      |                      |                                       |         |                     |            |                 |           |          |             | Deutsch              |    |
| 16  |                                      |                      |                                       |         |                     |            |                 |           |          |             | 📕 Ü brige            |    |
| 17  |                                      | Romanisch            | Deutsch                               | Übrige  |                     |            |                 |           |          |             |                      |    |
| 18  | Müstair 1970                         | 556                  | 84                                    | 5       |                     |            |                 |           |          |             |                      |    |
| 19  | Müstair 1980                         | 574                  | 123                                   | 10      |                     |            |                 |           |          |             |                      |    |
| 20  | Müstair 1990                         | 578                  | 160                                   | 14      |                     |            |                 |           |          |             |                      |    |
| 21  | Müstair 2000                         | 543                  | 184                                   | 18      |                     | 1 1        | Wengen 2001     | 119/      |          | 18          |                      | 11 |